## 健診結果の閲覧方法

[Medical Manager ポータルサイト] <u>https://kenkouportal.naruto-u.ac.jp/</u> ※ポータルサイトは、Web ブラウザを使って操作・閲覧を行います。

| Medical Managerポータルサイト               |  |
|--------------------------------------|--|
| ◆◆ 明門教育大学開発用 ◆◆<br>学籍番号瑞典番号          |  |
| G0001                                |  |
| ノスワード                                |  |
|                                      |  |
| 以下に表示されている文字列を入力してください。<br>JFp@\$J@9 |  |
| JFp@\$J@9                            |  |
| ログイン                                 |  |

ログイン画面で、自分の学籍番号とパスワードを入力してください。

『以下に表示されている文字列を入力してください。』の下に表示されている文字列を入 力したあと、[ログイン] ボタンをクリックしてください。

| ログインに失敗したとき                            |
|----------------------------------------|
| 『以下に表示されている文字列を入力してください。』に表示されている文字列は、 |
| 画面を読み込み直すたびに変化します。                     |
| 誤った学籍番号やパスワード、文字列を入力するなどして、ログイン失敗を一定繰り |
| 返すと、しばらくの間はログインできなくなりますので、ご注意ください。     |
| その際は、時間をおいてから再度ログインしてください。             |
| 通知 ×                                   |
| 連続ログイン失敗により、しばらくログインできません。             |
| 閉じる                                    |

ログイン後、個人情報保護通知画面が表示される。 「健康診断における個人情報の取り 扱いについて」の内容を確認の上、問題がなければ[次へ]ボタンをクリックしてください。

| ■健康管理システム                      | ♦♦ 鳴門教育大学開発用 ♦♦              | ログアウト タイムアウトまで 19:58 |
|--------------------------------|------------------------------|----------------------|
|                                |                              |                      |
| 「健康的日本の行る「個人」時代の取り扱いについて       |                              |                      |
| 【Web上での個人情報の取扱い】<br>セキュリティについて |                              |                      |
| 本システムにおいて、送受信される個人情            | 親に関して、厳重なセキュリティ対策を行うとともに、遠切に | に管理します。              |
| また、SSL(Secure Socket Layer)による | 通信の暗号化を行い、個人情報を外部の第三者が通信傍受で  | きないような対策を実施しています。    |
| 【この件に関する問い合わせ先】                | E                            |                      |
| 心守180家ビンター Tell: 088-687-6631  | Fax: 000-007-0031            |                      |
|                                | 次へ                           |                      |

ポータルメニュー画面の[一般健康診断結果閲覧]ボタンをクリックすると、一般健診結果閲 覧画面に遷移します。

| THE THE THE                                                                                                    | のお知らせ              |                                                                                                    |                                                                                                    |                                                                                                    |                 |
|----------------------------------------------------------------------------------------------------|--------------------|----------------------------------------------------------------------------------------------------|----------------------------------------------------------------------------------------------------|----------------------------------------------------------------------------------------------------|-----------------|
|                                                                                                    | 20274 D C          |                                                                                                    |                                                                                                    |                                                                                                    |                 |
|                                                                                                    |                    | 一般键                                                                                                    | 診結果閲覧                                                                                                    |                                                                                                    |                 |
|                                                                                                    |                    | 定期                                                                                                    | 建診問診                                                                                                    |                                                                                                    |                 |
|                                                                                                    |                    | 心理                                                                                                    | 相談予約                                                                                                    |                                                                                                    |                 |
|                                                                                                    |                    |                                                                                                    |                                                                                                    |                                                                                                    |                 |
| ▲健康管理システム                                                                                                    |                    | ◆◆ 鳴門教育大学開                                                                                                    | 発用 ♦♦                                                                                                    |                                                                                                    | ムアウトまで 19:58    |
|                                                                                                    |                    |                                                                                                    |                                                                                                    |                                                                                                    |                 |
| 受診者情報                                                                                                    |                    |                                                                                                    |                                                                                                    |                                                                                                    |                 |
| 中葉语 约门叙有大子                                                                                                    | 子相當芍               | G0001                                                                                                    | 氏名 子生テスト0001                                                                                                    | 7371                                                                                                    | 12 1-7217AF0001 |
| 性別 男性                                                                                                    | 生年月日(年齡) 2000年     | 05月25日 (23)                                                                                                    | 学年 4年生                                                                                                    | 学部                                                                                                    | 大学院学校教育研究科      |
| 学科 人間数盲直次(2019年度-<br>)                                                                                                    | -) <b>Z</b> -Z     | 心理胞床(胞床心理学領域)                                                                                                    |                                                                                                    |                                                                                                    |                 |
| 先頭へくくく                                                                                                    |                    | 3件中 1                                                                                                    |                                                                                                    |                                                                                                    |                 |
| Same of Color                                                                                                    |                    |                                                                                                    | ~ 3件表示                                                                                                    |                                                                                                    | 2 22 22 23      |
| 检查顶口 基:                                                                                                    | \$df               | 2023年度                                                                                                    | ~3件表示<br>2022年度                                                                                                    | 2021年度                                                                                                    | > >> 最後/        |
| 検査項目 基3<br>健診名                                                                                                    | 首位                 | 2023年度<br>定期健診                                                                                                    | ~ 3 件 表示<br>2022年度<br>定期鍵診                                                                                                    | 2021年度<br>定期健診                                                                                                    | > >> 最後         |
| 検査項目 基準<br>健診名<br>健診刑                                                                                                    | 等值                 | 2023年度<br>定期健診<br>通期                                                                                                    | ~ 3 件 表示<br>2022年度<br>定期健診<br>通期                                                                                                    | 2021年度<br>定期健診<br>通期                                                                                                    | > >> 最後         |
| 検査項目 基準<br>健診名<br>健診刑<br>受診回数                                                                                                    | <b>华位</b>          | 2023年度<br>定明健診<br>通刑<br>二次健診                                                                                                    | <ul> <li>~3件表示</li> <li>2022年度</li> <li>定期健診</li> <li>通期</li> <li>一次健診</li> </ul>                                                                                                    | 2021年度<br>定期健診<br>通明<br>一次健診                                                                                                    | > >> 最後/        |
| 検査項目         基           健診石            健診利            受診回数            健珍年月日                                                                                                    | <b>茶位</b>          | 2023年度<br>定期健診<br>通期<br>二次健診<br>2023年04月25日                                                                                                    | <ul> <li>&gt; 4 件表示</li> <li>2022年度</li> <li>定期望診</li> <li>送期</li> <li>一次健診</li> <li>2022年04月06日</li> </ul>                                                                                                    | 2021年度           定期確認           通期           一次確認           2021年04月09日                                                                                                    | > >> 篇後/        |
| 検査項目         基3           健珍名            健珍利            受沙回放            健珍年月日            健珍福閒                                                                                                    | 并位                 | 2023年度           定期健診           通用           二次健診           2023年04月25日           内部健診                                                                                   | <ul> <li>&gt;3 件表示</li> <li>2022年度</li> <li>定時録診</li> <li>通期</li> <li>一次録診</li> <li>2022年04月06日</li> <li>内部録診</li> </ul>                                                                                                 | 2021年度           定期継診           通期           一次継診           2021年04月09日           内部健珍                                                                                                    | > >> 服後/        |
| 検査項目         基計           健珍名            健沙利            受沙回放            健沙年月日            健沙福間            総合判定                                                                                                    | ¥@                 | 2023年度<br>定期健診<br>通用<br>二次健診<br>2023年04月25日<br>内部健珍<br>A: 異常なし                                                                                                    | <ul> <li>&gt;3 件表示</li> <li>2022年度</li> <li>定時違診</li> <li>道期</li> <li>一次違診</li> <li>2022年04月06日</li> <li>内部健診</li> <li>D:要請密検査</li> </ul>                                                                                | 2021年度           定期継診           通期           一次継診           2021年04月09日           内部健珍           D:要請完体資                                                                                                    | > >> 服後/        |
| 検査項目         基計           健珍名            健沙利            受沙回数            健沙年月日            健沙年月日            健沙年月日            健沙年月日            健沙福間            ワ行番号                                                                                  | #値                 | 2023年度<br>定期健診<br>通期<br>二次健診<br>2023年04月25日<br>内部健診<br>A:異常なし                                                                                                    | <ul> <li>&gt; 3 件表示</li> <li>2022年度</li> <li>定時建診</li> <li>通期</li> <li>一次建診</li> <li>2022年04月06日</li> <li>内部健診</li> <li>D:要請密検察</li> <li>2260001</li> </ul>                                                              | 2021年度           定期键診           通期           一次键診           2021年04月09日           内部键診           D:要請完検査           100                                                                                             | > >> 服後/        |
| 検査項目         基当           健珍名            健沙利            受沙回放            健沙年月日            健沙年月日            健沙年月日            健沙福間            ワイ番号            身長                                                                                     | #値                 | 2023年度<br>定期健診<br>通期<br>二次健診<br>2023年04月25日<br>内部健診<br>A:異常なし<br>180.1                                                                                                   | <ul> <li>&gt; 3 件表示</li> <li>2022年度</li> <li>定時建診</li> <li>通期</li> <li>一次建診</li> <li>2022年04月06日</li> <li>内部健診</li> <li>D:要請密検察</li> <li>2260001</li> <li>179.8</li> </ul>                                               | 2021年度           定期継診           通期           一次継診           2021年04月09日           内部健診           D:要請完検査           100           180.0                                                                             | > >> 展後/        |
| 検査項目         基計           健珍名            健沙川            受沙回放            健沙年月日            健沙年月日            健沙年月日            健沙年月日            健沙福間            安行番号            房長            体重                                                      | #値                 | 2023年度<br>定時健診<br>通期<br>二次健診<br>2023年04月25日<br>内部健診<br>A: 異常なし<br>180.1<br>72.3                                                                                          | <ul> <li>&gt; 3 件表示</li> <li>2022年度<br/>定期建診</li> <li>道期</li> <li>一次建診</li> <li>2022年04月06日</li> <li>内部健診</li> <li>D:要請定検査</li> <li>2260001</li> <li>179.8</li> <li>71.2</li> </ul>                                      | 2021年度           定期継診           通期           一次键診           2021年04月09日           内部健診           D:要請念検査           100           180.0           70.0                                                              |                 |
| 検査項目         基当           健診名            健沙和            受沙回放            健沙年月日            健沙年月日            健沙福間            ワブ茴号            房長            BMI         18.                                                                           | #値<br><br>5 ~ 24.9 | 2023年度<br>定時健診<br>通期<br>二次健診<br>2023年04月25日<br>内部健診<br>A:興常なし<br>180.1<br>72.3<br>22.3                                                                                   | <ul> <li>&gt; 3 件表示</li> <li>2022年度</li> <li>定時録診</li> <li>道期</li> <li>一次録診</li> <li>2022年04月06日</li> <li>内部健診</li> <li>D:要請密練資</li> <li>2260001</li> <li>179.8</li> <li>71.2</li> <li>22.0</li> </ul>                   | 2021年度           定期键診           通期           一次键診           2021年04月09日           内部键診           D:要請念検査           100           180.0           70.0           21.6                                               |                 |
| 検査項目         基当           健珍和            健沙年月日            健沙年月日            健沙年月日            健沙福岡            ワブ雷号            男長            BMI         18.           身体計測判定                                                                        | ¥值<br>5 ~ 24.9     | 2023年度           定時健診           通期           二次健診           2023年04月25日           内部健診           A: 異常なし           180.1           72.3           22.3           A: 異常なし | <ul> <li>&gt; 3 件 表示</li> <li>2022年度</li> <li>定時録診</li> <li>道期</li> <li>一次録診</li> <li>2022年04月06日</li> <li>内部健診</li> <li>D:要請定検査</li> <li>2260001</li> <li>179.8</li> <li>71.2</li> <li>22.0</li> <li>A: 異常なし</li> </ul> | 2021年度           定期継診           通期           一次継診           2021年04月09日           内部健珍           D:要請念検査           100           180.0           70.0           21.6           A: 異常なし                             |                 |
| 検査項目         基当           健診名            健診用            受診回放            健診年月日            健診年月日            健診年月日            健診毎日            健診毎日            ワ付番号            身長            BMI         18.           身体計測判定         10.             | #値<br>             | 2023年度           定時健診           通期           二次健診           2023年04月25日           内部健診           A: 興常なし           160.1           72.3           22.3           A: 興常なし | <ul> <li>&gt; 3 件 表示</li> <li>2022年度</li> <li>定時経診</li> <li>道期</li> <li>一次経診</li> <li>2022年04月06日</li> <li>内部総診</li> <li>D:要請密検査</li> <li>2260001</li> <li>179.8</li> <li>71.2</li> <li>22.0</li> <li>A: 異常なし</li> </ul> | 2021年度           定期键診           通期           一次键診           2021年04月09日           内部键診           D:要請記検査           100           180.0           70.0           21.6           A: 異常なし           1.0               |                 |
| 検査項目         基当           健診名            健診和            受診回放            健診年月日            健診年月日            健診年月日            健診毎月            健診毎月            男長            BMI         18.           身体計測判定         10           課眼視力(右)         10 | #値<br>             | 2023年度           定時健診           通期           二次健診           2023年04月25日           内部健診           A: 興常なし           180.1           72.3           22.3           A: 興常なし | <ul> <li>&gt; 3 件 表示</li> <li>2022年度</li> <li>定時録診</li> <li>道期</li> <li>一次録診</li> <li>2022年04月06日</li> <li>内部録診</li> <li>D:要請密検査</li> <li>2260001</li> <li>179.8</li> <li>71.2</li> <li>22.0</li> <li>A: 異常なし</li> </ul> | 2021年度           定期確診           通期           一次確診           2021年04月09日           内部健診           D:要請記検査           100           180.0           70.0           21.6           A: 異常なし           1.0           0.9 |                 |

現在選択されている健診結果は、赤枠に囲まれて表示されます。 [健診項目]ボタンを押下すると検査結果が、表示されます。 [問診項目]ボタンを押下すると問診の回答内容が表示されます。 ページを開いた時点では、[健診項目]ボタンが押された状態です。

♦♦ 鳴門教育大学開発用 ♦♦ ▲健康管理システム ログアウト タイムアウトまで 19:58 受診者情報 氏名 学生テスト0001 事業場 鳴門教育大学 学籍番号 G0001 カナ氏名 ガクセイテスト0001 性別 男性 生年月日(年齢) 2000年05月25日(23) 学年 4年生 学部 大学院学校教育研究科 学科 人閣教育專攻(2019年度~) コース 心理論床 (臨床心理学領域) 一般健診結果閲覧 健康診断受診結果表(単年表) 健診項目 開診項目 > >> 最後へ 先頭へ 3件中1~3件表示 検査項目 基準値 2023年度 2022年度 2021年度 定期健診 健診名 定期健診 定期健診 健診期 通期 通期 通期 受診回数 二次健診 一次健診 一次健診 2023年04月25日 健診年月日 2022年04月06日 2021年04月09日 健診機関 内部健診 内部健診 内部健診 総合判定 A: 異常なし D:要精密検査 D:要請密検査 受付番号 22G0001 100 身長 180.1 179.8 180.0 ▲健康管理システム ♦♦ 鳴門教育大学開発用 ♦♦ ログアウト タイムアウトまで 19:52 受診者情報 事業福 鸣門教育大学 学菇番号 G0001 氏名 学生テスト0001 カナ氏名 が かけみ 0001 住別 男性 生年月日(年齢) 2000年05月25日(23) 学年 4年生 学部 大学院学校教育研究科 学科 人間教育専攻(2019年度~) コース 心理臨床 (臨床心理学領域) 一般健診結果閲覧 開診項目 健診項目 一般健診 (学生) 3件中 1 ~ 3 件 表示 > >> 最後へ 先頭へ 問診項目 2023年度 2023年度 2022年度 2021年度 健診名 定刑健診 定期健診 定期健診 定期健診 健診期 通期 通期 通期 通期 受診回数 一次健診 二次健診 一次健診 二次健診 問診年月日 2023年10月24日 2023年04月25日 2022年04月06日 2021年07月29日 問診入力 本人入力 代替入力 代替入力 代替入力 過去1年間の健康状況(Your health condition over the past year.) 非常に健康であった(I was very healthy.) はい (Yse) はい (Yse) はい (Yse) いいえ (No) おおむね健康であった(I was mostly healthy.) いいえ (No) はい (Yse) いいえ (No) はい (Yse) 病気をしたが休むほどではなかった(I was a bit ill, but I did not have to be absent from school.) はい (Yse) いいえ (No) はい (Yse) はい (Yse) 病気のため休んだ(I was absent from school because of いいえ (No) はい (Yse) いいえ (No) いいえ (No) an illnesses.) 「はい」と答えた場合 (If you answered "Yes") 病名 急性冒腸炎 (Illness) 「はい」と答えた場合 (If you answered "Yes") 日数 3日間 (Days) 閉じる

## 健康診断の結果表を参照・保存・印刷したい

健康診断の結果表を参照・保存・印刷したい場合は、 [健診項目]ボタンを押下し検査結果 が表示されている状態で、結果表を出力したい対象の健診結果を押し、 対象の健診結果が 赤枠で囲われていることを確認して、 [健康診断受診結果表(単年表)]ボタンをクリック してください。

| ▲健康管理                 | システム                                                                                                    |                        | ◆◆ 鳴門教育大学開発用 ◆◆ |                 | リクア                 | アンフト<br>タイムアウトまで 18:16 |                     |                           |      |           |                                                 |                |
|-----------------------|----------------------------------------------------------------------------------------------------|------------------------|-----------------|-----------------|---------------------|------------------------|---------------------|---------------------------|------|-----------|-------------------------------------------------|----------------|
| 受診者情報                 |                                                                                                    |                        |                 |                 |                     |                        |                     |                           |      |           |                                                 |                |
| Travel 10.0144        | a +                                                                                                    |                        | #P /            | 20004           |                     | 10                     | **                  |                           |      |           | 1. T. C. 1. 1. 1. 1. 1. 1. 1. 1. 1. 1. 1. 1. 1. | (73) 0004      |
| 97,8249 KSF384        | イメチ 子絵曲号 G0001                                                                                                    |                        |                 | 四百              | チェナストロ              | 001                    |                     | 707                       | 170  | 177,10001 |                                                 |                |
| 性別 男性                 |                                                                                                    | 生年月日 (年齢)              | 2000年05         | 5月25日(23)       |                     | 学年                     | 4年生                 |                           |      | 学自        | 15 大学院学                                         | 皮教育研究科         |
| 学科 人間教育               | <b>事</b> 攻(2019年度~                                                                                                    | )                      | ス心              | 「「「「「「「」」」。     | (学領域)               |                        |                     |                           |      |           |                                                 |                |
|                       |                                                                                                    |                        |                 |                 |                     |                        |                     |                           |      |           |                                                 |                |
| AD // BLA (+ 10) 0.00 | -                                                                                                    |                        |                 |                 |                     |                        |                     |                           | -    |           |                                                 |                |
| 一般健認結果阅》              | ii                                                                                                    |                        |                 |                 |                     |                        |                     | $\bigwedge$               |      |           |                                                 |                |
| 健診項目 開診項              | ie -#04                                                                                                    | 建珍 (学生)                |                 |                 |                     |                        |                     | ( )                       |      |           |                                                 | (東診断受診結果表(単年表) |
| 先頭へ)(<)               | <                                                                                                    |                        |                 |                 | 3件中 1 ~             | 3件表示                   |                     | $\langle \langle \rangle$ |      |           |                                                 | > >> 最後^       |
| 検査項目                  | 基準値                                                                                                    | I                      |                 | 2023年           | Ŧ                   | 20                     | 23年度                |                           | 120  | )22年度     |                                                 | 2021年度         |
| 建診名                   |                                                                                                    |                        |                 |                 | 0                   | -                      | 49,2250             | $\rightarrow$             | -    | #8/(#10)  |                                                 | 定期健診           |
| 建診明                   |                                                                                                    |                        |                 |                 |                     |                        |                     |                           |      |           |                                                 | 通期             |
| 是診回数                  | 61                                                                                                    | 1 康 验                  | ł¥              | 行 個             | 시 프                 | ( 🖈                    | 出力日:<br><b> 生 )</b> | 2023年1                    | 1月6日 |           |                                                 | 一次健診           |
| 建診年月日                 | (5)<br>学籍番号                                                                                                    | G0001                  | д               | (四)<br>生年月日(年齢) | 2000年7月5日(2         | (1)                    | 生ノ                  | 男性                        |      | 06日       |                                                 | 2021年04月09日    |
| 建診機関                  | カナ氏名                                                                                                    | 8°9±17210001           |                 | 学部              | 大学院学校教育             | 研究科                    | コース                 | 心理臨床                      | (臨床  |           |                                                 | 内部健診           |
| 総合判定                  | 氏名                                                                                                    | 学生テスト0001              | ið.             | 学科              | 人間教育専攻(20           | 19年度~)                 | #444.D ·            | 心理子頭                      | w)   | 会会        |                                                 | D:要精密検査        |
| 受付番号                  | 202144.80                                                                                                    | 項目                     | 厚位              | 基準值             | 4/10:202144         | 結果値                    | 文行曲号:               | H/L                       | 判定   |           |                                                 | 100            |
| 身長                    |                                                                                                    | 総合判定                   |                 |                 |                     | D:B                    | 精密検査                |                           |      |           |                                                 | 180.0          |
| 本重                    | 身体計測                                                                                                    | 身長<br>体重               | cn<br>kg        |                 |                     | 70.0                   |                     |                           | A    |           |                                                 | 70.0           |
| BMI                   |                                                                                                    | BMI                    |                 | 18.5~24.9       |                     | 21.6                   |                     |                           | 1    |           |                                                 | 21.6           |
| 身体計測判定                | 視力<br>検査                                                                                                    | 右 (採取(矯正)<br>左 (採取(矯正) | -               |                 | 0.9                 | ( (                    | .8 )                | L                         | c    | i U       |                                                 | A:異常なし         |
| 果眼視力 (右)              | 血圧検査                                                                                                    | 収縮期血圧                  | nmHg            | ~129            |                     | 130                    |                     | н                         | в    |           |                                                 | 1.0            |
| <sup>東眼視力(左)</sup>    | 尿糖検査                                                                                                    | 松張期田注<br>尿糖            | mmHg            | ~84             |                     | -                      |                     | н                         | A    |           |                                                 | 0.9            |
| 橋正視力(右)               | 尿蛋白検査                                                                                                    | 尿蛋白                    |                 | -               |                     | ±                      |                     | н                         | B    |           |                                                 | 0.8            |
|                       | 床留皿検査                                                                                                    | 球消血<br>t 尿ウロビリノーゲン     | +               | -<br>±          |                     | 2+                     |                     | H                         | D    |           |                                                 |                |
|                       |                                                                                                    | 内科検診所見                 |                 |                 | 再検査必要               |                        |                     |                           |      |           |                                                 | MC.Z           |
|                       |                                                                                                    | 貧血 (結果)                |                 |                 | 問題ない                |                        |                     |                           |      |           |                                                 | NI O'A         |
|                       |                                                                                                    | 貧血 (所見コメント)            |                 |                 | 異常は見られない            | ,1                     |                     |                           |      |           |                                                 |                |
|                       |                                                                                                    | 甲状腺腫(結果)               |                 |                 | 異常なし<br>新ジ車頂なし      |                        |                     |                           |      |           |                                                 |                |
|                       |                                                                                                    | 甲状腺腫(所見コメント)           |                 |                 | 1980-9491-04-07     |                        |                     |                           |      |           |                                                 |                |
|                       |                                                                                                    | 心雑音(結果)                |                 |                 | 心雑音なし<br>問題点なし      |                        |                     |                           |      |           |                                                 |                |
|                       | 内科診察                                                                                                    | 心雑音 (所見コメント)           |                 |                 | C                   |                        |                     |                           | C    |           |                                                 |                |
|                       |                                                                                                    | 不整課(結果)                |                 |                 | 不整張の疑い<br>経過破察必要    |                        |                     |                           | +    |           |                                                 |                |
|                       |                                                                                                    | 小型語(所見コメント)            |                 |                 | やけどおり               |                        |                     |                           |      |           |                                                 |                |
|                       |                                                                                                    | 皮膚 (所見コメント)            | )               |                 | 軽度のもののため、問題ない       |                        |                     |                           |      |           |                                                 |                |
|                       |                                                                                                    | その他 (所見)               | -               |                 | その他はない              |                        |                     |                           |      |           |                                                 |                |
|                       |                                                                                                    | 内科検診指導区分               |                 |                 | 経過戦察                |                        |                     |                           |      |           |                                                 |                |
|                       | 1344543971034637<br>時間X線運影年月日<br>内部X線<br>利部X線<br>利部X線<br>和部X線<br>和<br>和<br>和<br>和<br>和<br>和<br>和<br>和<br>和<br>和<br>和<br>和<br>和                                                                                                    |                        |                 | 2021年4月2日       |                     |                        |                     |                           |      |           |                                                 |                |
|                       |                                                                                                    |                        | 4部X線フィルムナンバー    |                 | 0013 B<br>軽度の炎症あり   |                        |                     | В                         |      |           |                                                 |                |
|                       |                                                                                                    | 周御X線所見                 |                 | 1               |                     |                        |                     |                           |      |           |                                                 |                |
|                       | 心電図<br>検査                                                                                                    | 心電器區分                  |                 |                 | 通常<br>軽度の異常を確認<br>B |                        |                     |                           |      |           |                                                 |                |
|                       |                                                                                                    | ARABHI                 |                 |                 | 1                   |                        |                     |                           |      |           |                                                 |                |
|                       | 感染症                                                                                                    | 風疹HI                   |                 |                 | 2                   |                        |                     |                           |      |           |                                                 |                |
|                       | E Gluck + High                                                                                                    | 麻疹1gGE                 | - Watting       |                 | S E : Matter        |                        |                     | 10.00.00                  | **   |           |                                                 |                |
|                       | and an and the second second sec | WARK DURING MANY L     | · 32742.011     | いた レ・安相氏の       | <b>スポート・2000年</b>   |                        |                     | HIGT 14X                  |      |           |                                                 |                |

健康診断の結果表が PDF で出力されるので、必要に応じて保存・印刷を行ってください。 [ポータルメニューに戻る]ボタンを押すと、ポータルメニュー画面に遷移します。

| 1 健康管理シン | ステム              | ◆◆ 鳴門教育大学開  | 発用 ♦♦       | ログアウト タイムア  | うトまで 19:42  |
|----------|------------------|-------------|-------------|-------------|-------------|
|          |                  |             | -           |             |             |
| 検査項目     | 基準値              | 2023年度      | 2022年度      | 2021年度      | <u></u>     |
| 健診名      |                  | 定期健診        | 定期健診        | 定期健診        |             |
| 健診期      |                  | 通期          | 通期          | 通期          |             |
| 受診回数     |                  | 二次健診        | 一次健診        | 一次健診        |             |
| 健診年月日    |                  | 2023年04月25日 | 2022年04月06日 | 2021年04月09日 |             |
| 健診機関     |                  | 内部健診        | 内部健診        | 内部健診        |             |
| 総合判定     |                  | A : 異常なし    | D:要精密検査     | D:要精密検査     |             |
| 受付番号     |                  |             | 22G0001     | 100         |             |
| 身長       |                  | 180.1       | 179.8       | 180.0       |             |
| 体重       |                  | 72.3        | 71.2        | 70.0        |             |
| BMI      | $18.5 \sim 24.9$ | 22.3        | 22.0        | 21.6        |             |
| 身体計測判定   |                  | A: 異常なし     | A: 異常なし     | A: 異常なし     |             |
| 祼眼視力 (右) | 1.0 ~            |             |             | 1.0         |             |
| 祼眼視力 (左) | 1.0 ~            |             |             | 0.9         |             |
| 矯正視力(右)  | 1.0 ~            | 1.2         | 1.0         | 0.8         |             |
| 矯正視力 (左) | 1.0 ~            | 0.8         | 0.6         | 0.7         | -           |
|          |                  |             |             |             | ポータルメーューに戻る |

| ▲健康管理システム           | ◆◆ 鳴門教育大学開          | 発用 ♦♦         | Pウト タイムアウトまで 19:57 |
|---------------------|---------------------|---------------|--------------------|
|                     |                     |               |                    |
| 受診者情報               |                     |               |                    |
| 事業場 鸣門教育大学          | 学銷番号 G0001          | 氏名 学生テスト0001  | 力ナ氏名 が 先行み 0001    |
| 性別 男性 生年月日(年前       | 8) 2000年05月25日 (23) | <b>学年</b> 4年生 | 学部 大学院学校教育研究科      |
| 学科 人間教育専攻(2019年度~)  | コース 心理臨床 (臨床心理学領域)  |               |                    |
|                     |                     |               |                    |
| ホータルメニュー            |                     |               |                    |
| 心身健康センターからのお知らせ     |                     |               |                    |
| 鳴門教育大子 子生 子内健認のお知らせ |                     |               |                    |
|                     | 一般裡                 | 彩結果閲覧         |                    |
|                     | 定期                  | 健診問診          |                    |
|                     |                     |               |                    |